## <u>創業助成事業 WEB 登録 入力方法について</u>

① 「WEB 登録をする」を選択してください。

| WEB登録                                                        | リセット                                        | WEB登録をする     |  |
|--------------------------------------------------------------|---------------------------------------------|--------------|--|
|                                                              |                                             |              |  |
| <ul> <li>◆「令和●年度第●回創業助成事業</li> </ul>                         | 」について、令和●年●月●日(●)よりWE                       | B登録の受付を致します。 |  |
| ◆「令和●年度第●回創業助成事業<br>●登録時の注意点<br>申請書の提出と合わせて、WEB登録は申請書と同じ内容を入 | 」について、令和●年●月●日(●)よりWE<br>が必要です。<br>いしてください。 | B登録の受付を致します。 |  |

## ② 「WEB 登録をする」に進んでください

| ▲ 東京都中小企業振興公社     |      |   |     |          |                                                                                                    |
|-------------------|------|---|-----|----------|----------------------------------------------------------------------------------------------------|
| ▲ > WEB登録受付       |      |   |     |          |                                                                                                    |
| 全ての枠              | •    |   |     |          |                                                                                                    |
|                   |      |   | 登録日 | 登録時刻     | WEB登録受付<br>(予約枠が表示<br>されない場在して<br>くだまい。日看<br>の表示はあくす<br>でシステムるもの<br>です。受け知問<br>外の日程を選んの問題<br>りた場合でも、<br>響査に一切影響<br>はございませ<br>ん。) |
| 令和●年度第●回創業助成事業 Wf | EB登録 | Þ | ۲   | WEB登録をする |                                                                                                    |
|                   |      |   |     |          |                                                                                                    |

| 全型制度之<br>東京都中小企業振興公社 |                                                                                                    |                |                                                                                                    |
|----------------------|----------------------------------------------------------------------------------------------------|----------------|----------------------------------------------------------------------------------------------------|
| ♠ > WEB登録受付          |                                                                                                    |                |                                                                                                    |
|                      | 受付状况一覧 X                                                                                                    |                |                                                                                                    |
| 全ての枠<br><b>マ</b>     | 令和●年度第●回創業助成事業 WEB… ▶                                                                                                    |                |                                                                                                    |
|                      | 20●●年●月●日(月)     3     3                                                                                                   |                |                                                                                                    |
|                      | 登録時刻     WEB登録受付(予約枠が表示されない場合は翌日を選択してください。日程の表示はあくまでシステム上の都合によるものです。受付期間外の日程を選択した場合でも、審査に一切影響はございません。)       00:00 ~     0 | 登録日 登録<br>     | (予約枠が表示<br>うわない場合は<br>翌日を選択して<br>ください。日程<br>の表示はあくま<br>でシステム上の<br>都合によるもの<br>です。受付期間<br>外の日程を選択<br>した場合でも、<br>審査に一切影響<br>はございませ<br>ん。) |
| 令和●年度第●回創業助成事業 WEB登録 |                                                                                                    | <b>WEB登録をす</b> | -2                                                                                                    |
|                      |                                                                                                    |                |                                                                                                    |

③ 表示されている日時を選択後、WEB 登録に進んでください。

## ※○が表示されない場合は、翌日以降の任意の日程を選択してください。

| <ul> <li>★ &gt; WEB登録受付</li> <li>全ての枠</li> <li>全ての枠</li> <li></li> <li></li></ul> | <ul> <li>10-覧 &gt;</li> <li>和●年度第●回創業助成事業 WE B →</li> <li>20●●年●月●日(火)</li> <li>23時刻 WEB登録受付 (予約枠が表示さ</li> </ul> | <<br>   | 登録時刻<br>WEB登録受付<br>(予約枠が表示                                                                                                  |
|----------------------------------------------------------------------------------------------------|----------------------------------------------------------------------------------------------------|---------|----------------------------------------------------------------------------------------------------|
| 全ての枠<br>▼<br>【<br>【<br>【<br>【<br>【                                                                                                    | 和●年度第●回創業助成事業 WEB… ♪                                                                                             | 登録日     | 登録時刻<br>WEB登録受付<br>(予約枠が表示                                                                                                  |
|                                                                                                    | <ul> <li>20●●年●月●日(火)</li> <li>登録時刻</li> <li>WEB登録受付(予約枠が表示さ)</li> </ul>                                         | 登録日     | 登録時刻 WEB登録受付<br>(予約枠が表示                                                                                                    |
|                                                                                                    | れない場合は翌日を選択してく<br>ださい。日程の表示はあくまで<br>システム上の都合によるもので<br>す。受付期間外の日程を選択し<br>た場合でも、審査に一切影響は<br>ございません。)               |         | されない場合は<br>翌日を選択して<br>ください。日程<br>の表示はあくま<br>でシステム上の<br>都合によるもの<br>です。受付期間<br>外の日程を選択<br>した場合でも、<br>審査に一切影響<br>はございませ<br>ん。) |
| 令和●年度第●回創業助成事業 WEB登録                                                                                                    |                                                                                                    | > WEB登録 | 泉をする                                                                                                    |

## ※日程の表示はあくまでシステム上の都合によるものです。申請受付期間外の日程を選 択いただいても審査に一切影響はございません。

| Cone     Cone     Cone |                        |                                                                                                    |              |                                                                                                    |
|----------------------------------------------------------------------------------------------------|------------------------|----------------------------------------------------------------------------------------------------|--------------|----------------------------------------------------------------------------------------------------|
| <ul> <li>◆ &gt; WEB登録受付</li> <li>全 c の P</li> <li>全 c の P</li> <li>今 和 ● 年度第 ● 回創案助成事業 WE B *** )</li> <li>① 20 ● ● 年 ● 月 ● 日 (火) )</li> <li>登 録 日</li> <li>登 録 日</li> <li>び 20 ● ● 年 ● 月 ● 日 (火) )</li> <li>登 録 日</li> <li>び 20 ● ● 年 ● 月 ● 日 (火) )</li> <li>登 録 日</li> <li>び 20 ● ● 年 ● 月 ● 日 (火) )</li> <li>む 3 ○ ○ ○ ○ ○ ○ ○ ○ ○ ○ ○ ○ ○ ○ ○ ○ ○ ○</li></ul>                                                                                                    | 全些期間法人     東京都中小企業振興公社 |                                                                                                    |              |                                                                                                    |
| 全ての枠       今和●年度第●回創業助成事業 WE B・・・         全ての枠       今和●年度第●回創業助成事業 WE B・・・         (1)       (1)         (1)       (1)         (1)       (1)         (1)       (1)         (1)       (1)         (1)       (1)         (1)       (1)         (1)       (1)         (1)       (1)         (1)       (1)         (1)       (1)         (1)       (1)         (1)       (1)         (1)       (1)         (1)       (1)         (1)       (1)         (1)       (1)         (1)       (1)         (1)       (1)         (1)       (1)         (1)       (1)         (1)       (1)         (1)       (1)         (1)       (1)         (1)       (1)         (1)       (1)         (1)       (1)         (1)       (1)         (1)       (1)         (1)       (1)         (1)       (1)         (1)       (1)         (1)       (1) <th>♠ &gt; WEB登録受付</th> <th></th> <th></th> <th></th>                                                                                                    | ♠ > WEB登録受付            |                                                                                                    |              |                                                                                                    |
| 全ての枠       ●和●年度茶●回創業助成事業 WE B・・・         ●和●年度茶●回創業助成事業 WE B・・・       ●         ●和●年度茶●回創業助成事業 WE B・・・       ●         ●和●年度茶●回創業助成事業 WE B・・・       ●         ●和●年度茶●回創業助成事業 WE B       ●         ●和●年度茶●回創業助成事業 WE B登録       ●         ●       ●         ●       ●         ●       ●         ●       ●         ●       ●         ●       ●         ●       ●         ●       ●         ●       ●         ●       ●         ●       ●         ●       ●         ●       ●         ●       ●         ●       ●         ●       ●         ●       ●         ●       ●         ●       ●         ●       ●         ●       ●         ●       ●         ●       ●         ●       ●         ●       ●         ●       ●         ●       ●         ●       ●         ●       ●         ●       ● <th></th> <th>受付状況一覧 X</th> <th></th> <th></th>                                                                                                    |                        | 受付状況一覧 X                                                                                                    |              |                                                                                                    |
| ◆ ● 20●●年●月●日(火) ◆       登録時刻       WEB登録受付(予約枠が表示されない場合は翌日を選択してくたさい。日程の表示はあくまでシステム上の都合によるものです。受付期間外の日程を選択した場合でも、審査に一切影響はございません。)       登録時刻       WEB登録受付(予約枠が表示されない場合は<br>翌日を選択してくたさい。日程の表示はあくまでシステム上の都合によるものです。受付期間外の日程を選択した場合でも、<br>本のもの部合によるものです。受付期間<br>人の日程を選択した場合でも、<br>本の       ○0:00~       ○       ○       ○       ○       ○       ●       ●       ●       ●       ●       ●       ●       ●       ●       ●       ●       ●       ●       ●       ●       ●       ●       ●       ●       ●       ●       ●       ●       ●       ●       ●       ●       ●       ●       ●       ●       ●       ●       ●       ●       ●       ●       ●       ●       ●       ●       ●       ●       ●       ●       ●       ●       ●       ●       ●       ●       ●       ●       ●       ●       ●       ●       ●       ●       ●       ●       ●       ●       ●       ●       ●       ●       ●       ●       ●       ●       ●       ●       ●       ●       ●       ●       ●       ●       ●       ●       ●       ●       ●       ●       ●       ●       ●       ●       ●       ●       ●       ●                                                                                                    | 全ての枠                   | 令和●年度第●回創業助成事業 WEB… ▶                                                                                                    |              |                                                                                                    |
| 令和●年度第●回創業助成事業     W E B 登録       >     WEB登録をする                                                                                                    |                        | <ul> <li>✓ ● 20●●年●月●日(火)</li> <li>● 登録時刻</li> <li>WEB登録受付(予約枠が表示されない場合は翌日を選択してください。日程の表示はあくまでシステム上の都合によるものです。受付期間外の日程を選択した場合でも、審査に一切影響はございません。)</li> <li>00:00 ~</li> </ul> | 登録日 登録時      | <ul> <li>図 WEB登録受付<br/>(予約枠が表示<br/>されない場合は<br/>翌日を選択し日程<br/>の表示はあくま<br/>でシステム上の<br/>都合による付期間<br/>外の日程を遅れ<br/>した場合でも、<br/>審査に一切影響<br/>はございませ<br/>ん。)</li> </ul> |
|                                                                                                    | 令和●年度第●回創業助成事業 WEB登録   |                                                                                                    | ・<br>WEB登録をす | 3                                                                                                    |

④ 設問項目について、申請書と同様の内容を入力してください。

| ☆ > WEB登録受付 > WEB登録受付 > WEB登録 |                                             |  |  |
|-------------------------------|---------------------------------------------|--|--|
| 1                             | 3                                           |  |  |
| 入力                            | 確認 完了                                       |  |  |
| 入力者情報                         |                                             |  |  |
| 会員権限                          | ゲスト                                         |  |  |
| 法人名                           | 個人事業主の方、創業前個人の方は記入不要です。                     |  |  |
| 氏名 必須                         | 姓 名                                         |  |  |
| メールアドレス <u>8</u> 須            | こちらのアドレスに登録完了メールが届きます。<br>※半角英数記号で入力してください。 |  |  |
| メールアドレス (確認) <u>参須</u>        | こちらのアドレスに登録完了メールが届きます。<br>※半角英数記号で入力してください。 |  |  |
| WEB登録 申請内容 (申請書と同じ内容をご記入下さい)  |                                             |  |  |
| 法人名                           | 個人事業主の方、創業前個人の方は記入不要です。                     |  |  |

⑤ 入力が終わったら「個人情報規約」に同意の後、「内容確認へ進む」を選択してください。※個人情報規約に同意いただけない場合は本助成事業に申請できません。

| 回意確認事項(「手続サクサクブロ<br>ジェクト」への参加のお願い)                                                                    | 中日朝空はないてと思いないたしてんない、かり時間にタンマがあいなが、少な高に内蔵かたにもなきはないたいであるのであったないないないたいであった。<br>東京都政策連想団体、東京都事業電力団体が行う各種総制会等の中博手続等の落、ケータン力を皆寄り配とするほか、D座<br>情報の記載や通帳の写し等の添付、口座情報確認作業等を不要とする「手続サクサクブロジェクト」によるワンスオンリー<br>の取組として利用させていただきます。<br>(プロジェクトの詳細はごちら)<br>参加を希望される方は、「同意します」にチェックをお願いします。<br>また、同意いただいた場合は、以下の情報を公社から東京都に提供します。<br>なぶ、「手持サクサクブロジェクト」参加への同意の有無は、本申請の審査や金額に影響することはあり<br>ません。 |
|----------------------------------------------------------------------------------------------------|----------------------------------------------------------------------------------------------------|
|                                                                                                    | 【東京都が収集・利用する傍鶴】<br>(本申請時に収集するもの)<br>・事業者基本精報(事業者語所聞号(法人にあっては法人番号、個人にあっては事業主管理番号)、法人名又は屋号、<br>代表者484. (代表者名又仕個人事業主名、本九所在地又住印度登録証明書住所、電話番号)<br>・申請担当者の連絡先(部署名、連絡先郵便番号、連絡先在所、連絡先電話番号)<br>(助成金の交付時に収集するもの。銀籽毒業者のみ。)<br>・振込口座傍報(金融機勝名、支店名、口座の禮類、口座番号又は通帳の記号、番号、振込口座名)                                                                                                    |
| 個人情報規約<br><個人情報規約                                                                                     |                                                                                                    |
| ヨムなでは、「個人情報味機預計」に書<br>また、指針に定める利用目的以外には、<br>詳しくは下記のリンクから指針をご確<br>https://www.tokyo-kosha.or.jp/privac | つる、個人情報で40条、盲理及び40円いにします。<br>原則として利用しません。<br>変ください。<br><u>v.html</u>                                                                                                    |
|                                                                                                    |                                                                                                    |
|                                                                                                    |                                                                                                    |
|                                                                                                    | □個人情報規約に同意する                                                                                                    |
|                                                                                                    | 反る内容確認へ進む                                                                                                    |

| 1          | 2                       |   |
|------------|-------------------------|---|
| 入力         | • <b>A</b> 12           | 5 |
|            |                         |   |
| 入力者情報      |                         |   |
| 会員権限       | ゲスト                     |   |
| 法人名        |                         |   |
| 氏名         | 創業一郎                    |   |
| メールアドレス    | sogyo@tokyo-kosha.or.jp |   |
|            |                         |   |
| WEB登録 申請內容 | (申請書と同じ内容をご記入下さい)       |   |
| 法人名        |                         |   |
| 法人名フリガナ    |                         |   |
|            | 創業 一郎                   |   |
| 代表荀氏名      |                         |   |

⑥ 確認画面の入力内容に問題なければ「登録する」を選択してください。

| 郵便番号                               | 1000005           |
|------------------------------------|-------------------|
| 連絡先所在地                             | 東京都千代田区丸の内2-1-1   |
| TEL(携帯)                            | 03-5220-1142      |
| E-mail                             | sogyo@kosha.or.jp |
| 代表者経験期間(月数)                        | 0                 |
| 事業の運営形態等                           | 1. 個人 (創業前)       |
| 事業開始日                              |                   |
| 法人設立予定日                            |                   |
| 決算月                                | 0                 |
| 主たる業種                              | 56                |
| 同意確認事項(「手続サクサクプロ<br>ジェクト」への参加のお願い) | 同意します             |
|                                    | 戻る                |

⑦ 登録が完了すれば、登録したメールアドレスに確認メールが届きます。
 予約 ID は控えていただき、問い合わせの際などにご利用ください。

| ♠ > WEB登録受付 > WEB登録受付 > WEB登録                                                     |                                                                                       |    |
|-----------------------------------------------------------------------------------|---------------------------------------------------------------------------------------|----|
| 0                                                                                 | 2                                                                                     | 3  |
| 入力                                                                                | 確認                                                                                    | 完了 |
| WEB登録を受け付けました。<br>登録いただいたメールアドレスに確認の<br>表示されている『申請ID』は、必ずメモ<br>メールが届かない場合は、問い合わせの | axールをお送りしましたので、ご確認ください。<br>5か印刷をして保存してください。<br>際に『申請ID』をお知らせください。<br><b>申請ID:2334</b> |    |